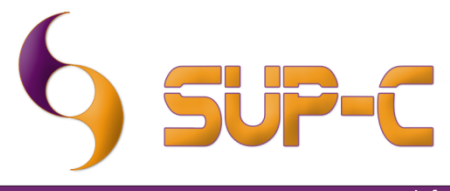

info@sup-c.com - www.sup-c.com

## **Install Procedure of DCMburner 1.4**

## Test DCMburner 1.4

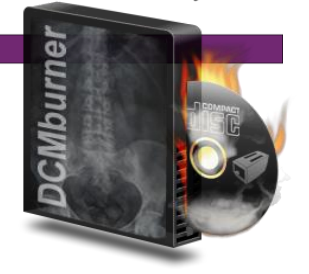

- Download DCMizer <a href="http://www.sup-c.com/download/setup\_dcmizer\_1\_0.zip">http://www.sup-c.com/download/setup\_dcmizer\_1\_0.zip</a> en install.
- Run DCMizer and DCMburner.
- Fill-in your study information or press Anonymize, click on the "Send File" or "Send Folder" and select the images or folder. Confirm and DCMizer send the images to DCMburner.

| P DCMizer                                                                                                    |                                                                                    |                                       |                                                                                                    |                                                                                                    |                                                                                    |                                                                    |         |
|----------------------------------------------------------------------------------------------------|------------------------------------------------------------------------------------|---------------------------------------|----------------------------------------------------------------------------------------------------|----------------------------------------------------------------------------------------------------|------------------------------------------------------------------------------------|--------------------------------------------------------------------|---------|
| Study Information         Anonymize           Accession number :         Ac20100611102500         Anonymize           Patient ID:         F/20100611102500         Patient Name :         Bnonymiz 102500           Patient Name :         Save / Deletee         Save / Deletee         Save / Deletee | DCMizer<br>AE Title : DCMIZER                                                      | Dpen<br>Leok ja                       | Maraja Maraja                                                                                                 |                                                                                                    | • 000                                                                              |                                                                    | (19:45) |
| Study Description*20100611102500 Study Description*20100611102500 Study ID : Si20100611102500 Referring Physician : Referring*Physician*20100611102500                                                                                                    | Dicom Server<br>AE Title : DCMBURNER<br>IP Address : 127 0.0.1<br>Port : 4006 Ping | Recent Places<br>Desktop<br>Libraries | Name<br>bin<br>test<br>corbmp<br>Wike2jpg<br>Micood3-2010414<br>Michanucd.bmp<br>TEST0001jpg<br>Watermark.bmp | Date<br>26/04/2010 22:59<br>31/05/2010 19:57<br>13/03/2010 14:08<br>7/06/2010 23:54<br>14/04/2010 2:16<br>27/11/2009 9:36<br>6/05/2010 12:26<br>31/08/2009 12:41 | Type<br>File folder<br>File folder<br>BMP File<br>JPG File<br>BMP File<br>BMP File | Size<br>769 KB<br>100 KB<br>236 KB<br>286 KB<br>2.866 KB<br>102 KB |         |
| Send JPeg or BMP images<br>C'Itemplwatermark.bmp                                                                                                    | Send File Send Folder                                                              | Computer<br>Computer                  | <<br>File game: Movard<br>Files of type: All Capp                                                             |                                                                                                    |                                                                                    | )<br>Qpen<br>Cancel                                                |         |

- After 10 seconds the studies appears in the DCMburner 1.4 software. Use the "Refresh" button.
- Select the study and press "Burn Disc".

| DCMburner Version        | 1.1 - DEMO VERSION |                   |                       |             | Contraction of the                                                       |                                                                                                |
|--------------------------|--------------------|-------------------|-----------------------|-------------|--------------------------------------------------------------------------|------------------------------------------------------------------------------------------------|
| Burn Disc Auto M         | ode Refresh        | Fiter Jobs        | Preferences           | ()<br>About | Close                                                                    |                                                                                                |
| anony                    | miz102500          | )[P12010051110255 | 0<br>0<br>0<br>0<br>0 | 8           | OT         AC20100           SI20100611102500         Study*Description* | 2) 102547 20100511<br>20100511102500                                                           |
| Jobs<br>Session Number M | **530ge            | Copy Media Si     | tatus                 | Epson PP-1  |                                                                          | Stacker 1 = 0 CD/DVD<br>Stacker 2 = 0 CD/DVD<br>* Stacker 3 = 0 CD/DVD<br>Stacker 4 = 0 CD/DVD |
| anonymiz102500           | PI20100            | 511102500         | 4C20100611102500      | Stu         | dy^Description^2010                                                      | 0611102500                                                                                     |

- In Preferences, tab Epson PP-100 or Primera Bravo series, you find the location of the "Job folder".
- Go to this folder location in your explorer, then go to TempCD\(sessionnumber)\data and run the Start.exe to view the result. Normally this content is burned on disc.

| Date modified<br>11/06/2010 10:39<br>11/06/2010 10:39<br>11/06/2010 10:39<br>F 29/04/2010 14:56                                             | Type<br>File folder<br>File folder<br>File folder     |
|----------------------------------------------------------------------------------------------------|-------------------------------------------------------|
| <ul> <li>Date modified</li> <li>11/06/2010 10:39</li> <li>11/06/2010 10:39</li> <li>11/06/2010 10:39</li> <li>F 29/04/2010 14:56</li> </ul> | Type<br>File folder<br>File folder<br>File folder     |
| Date modified<br>11/06/2010 10:39<br>11/06/2010 10:39<br>11/06/2010 10:39<br>5 29/04/2010 14:56                                             | Type<br>File folder<br>File folder<br>File folder     |
| 11/06/2010 10:39<br>11/06/2010 10:39<br>11/06/2010 10:39<br>F 29/04/2010 14:56                                                              | File folder<br>File folder<br>File folder             |
| 11/06/2010 10:39<br>11/06/2010 10:39<br>F 29/04/2010 14:56                                                                                  | File folder<br>File folder                            |
| F 29/04/2010 10:39                                                                                                    | File folder                                           |
| F 29/04/2010 14:56                                                                                                    | Column Information                                    |
|                                                                                                    | Setup Informatio                                      |
| 11/06/2010 10:39                                                                                                    | File                                                  |
| 11/06/2010 10:39                                                                                                    | HTML Documen                                          |
| 29/04/2010 10:58                                                                                                    | BMP File                                              |
| 11/05/2010 9:56                                                                                                    | Application                                           |
| 11/05/2010 12:20                                                                                                    | Configuration se                                      |
|                                                                                                    |                                                       |
| ×                                                                                                    |                                                       |
|                                                                                                    |                                                       |
| ~                                                                                                    |                                                       |
|                                                                                                    | 2904/200 10:58<br>11/05/2010 9:56<br>11/05/2010 12:20 |